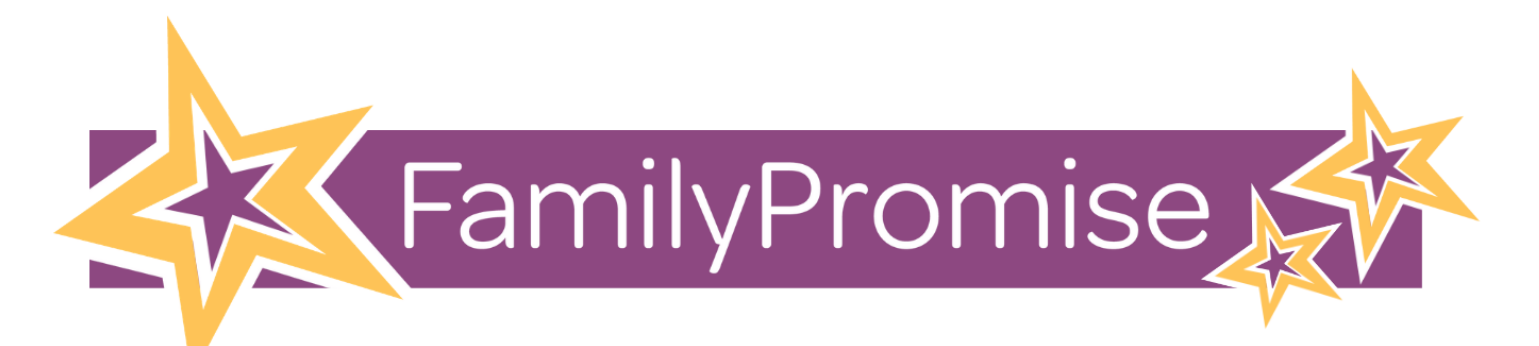

# Family Promise National Volunteer Training Program: Training & Resource Guide for Volunteers

# **Table of Contents**

| Register & Enroll – Coassemble   | 1 |
|----------------------------------|---|
| User Settings                    | 3 |
| Profile                          | 4 |
| Notification Settings            | 5 |
| Coassemble Navigation & Features | 5 |
| Navigation Basics:               | 5 |
| Overview of Course:              | 7 |
| Course Icons:                    | 7 |
| Tech Support                     | 8 |

## Register & Enroll – Coassemble

Volunteers will be emailed an enrollment link by their local Family Promise Affiliate. Please follow the directions below to activate your account and login to the platform.

- 1. Click on the link in the email.
- 2. You will be taken to the Coassemble website. See the example listed below:

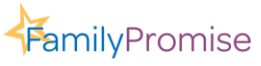

Family Promise  $\stackrel{}{\leftrightarrow}$  71 Summit Avenue, Summit, NJ 07901  $\stackrel{}{\leftrightarrow}$  (908) 273-1100 www.familypromise.org  $\stackrel{}{\leftrightarrow}$  info@familypromise.org  $\stackrel{}{\leftrightarrow}$  Document Last Updated: 8/27/2021

| FamilyPromise<br>Your courses are waiting.<br>Enter your enail to get started<br>Marketformilypromse@gmat.com<br>↓ Left so →<br>c<br>Sign in with Google |  |
|----------------------------------------------------------------------------------------------------|--|
|                                                                                                    |  |

- 3. Enter your email address
- 4. Add your first name, last name, and create a password. See the example listed below:

| Your courses                                                                        | are waiting.                                                          |
|-------------------------------------------------------------------------------------|-----------------------------------------------------------------------|
| It looks like it's your first time with us! We'l<br>progress, and a password so you | I need your name so we can save your<br>can lump back in at anu time. |
|                                                                                     |                                                                       |
| First name                                                                          | Last name                                                             |
| )                                                                                   |                                                                       |
| Create a password                                                                   | 0                                                                     |
| R                                                                                   |                                                                       |
|                                                                                     |                                                                       |

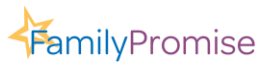

Family Promise 471 Summit Avenue, Summit, NJ 07901 473 (908) 273-1100 www.familypromise.org 475 info@familypromise.org 4752 Document Last Updated: 8/27/2021

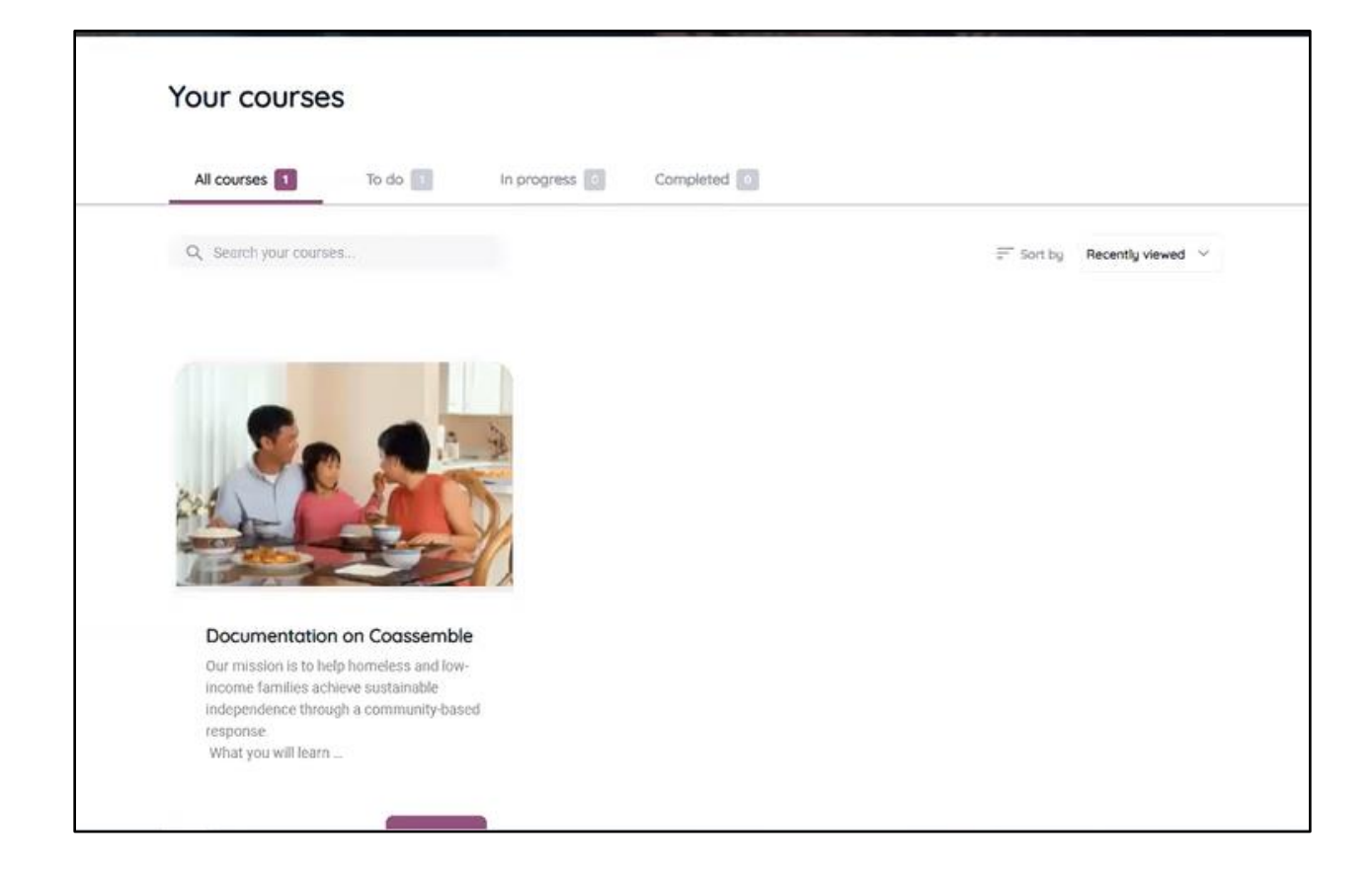

## **User Settings**

Hover over the profile icon on the bottom left-hand side of the screen. It should look like a circle with your initials in it. A small menu should appear. **Click the 'Your profile' button.** 

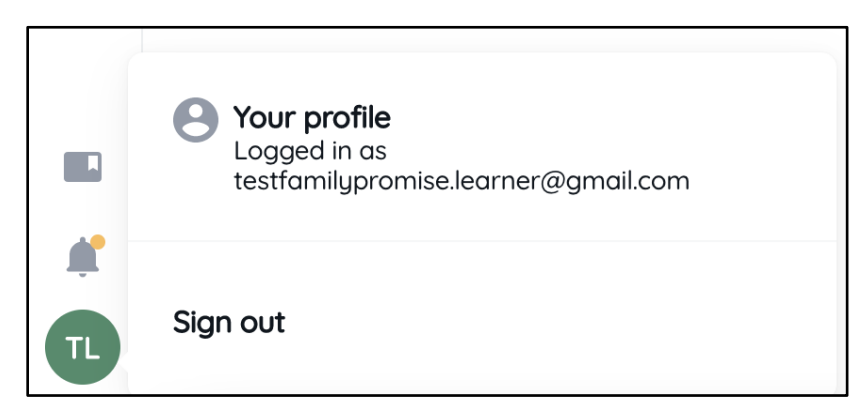

You will be redirected to the profile page.

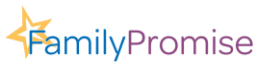

Family Promise  $\stackrel{\star}{\rightarrow}$  71 Summit Avenue, Summit, NJ 07901  $\stackrel{\star}{\rightarrow}$  (908) 273-1100 www.familypromise.org  $\stackrel{\star}{\rightarrow}$  info@familypromise.org  $\stackrel{\star}{\rightarrow}$  Document Last Updated: 8/27/2021

### Profile

The Profile page allows you to update your Coassemble account. You can add a profile picture, change your password, change your name, update your email, and more.

To update your profile picture, **press the 'Add an image' button** below your current icon. Then select an image from your computer to upload.

To change your password, **select the 'Change password' button**. Then enter your current password and the new password you would like to use.

| Test Family Promise Learner |
|-----------------------------|
| TF                          |
| Add an image                |
| Change password             |

Your name and email address can be updated by clicking on the boxes and typing a new email address in.

| First Name                        | Last Name                       |  |  |
|-----------------------------------|---------------------------------|--|--|
| Test Family Promise               | Learner                         |  |  |
| Email Address                     |                                 |  |  |
| testfamilypromise.learner@gmail.c | com 🗹 Verify your email address |  |  |
| testramilypromise.learner@gmail.c | verny your email address        |  |  |

To change your time zone, **click the 'Select time zone' button** and use the cursor to select a location near to where you are located.

To change the language, select your preferred idiom from the **dropdown menu under `Locale'**.

Family Promise  $\stackrel{\scriptstyle \prime}{\phantom{4}}$  71 Summit Avenue, Summit, NJ 07901  $\stackrel{\scriptstyle \prime}{\phantom{4}}$  (908) 273-1100 www.familypromise.org  $\stackrel{\scriptstyle \prime}{\phantom{4}}$  info@familypromise.org  $\stackrel{\scriptstyle \prime}{\phantom{4}}$  Document Last Updated: 8/27/2021

**Family**Promise

After making any changes to your profile, be sure to **press 'Save changes'** so that none of the new information is lost.

| Timezone         |                 |
|------------------|-----------------|
| America/New_York | Select timezone |
| Save change      | es              |
| Locale           |                 |
| English          | ~               |

### Notification Settings

Notification Settings allow you to control the emails you receive from Coassemble. By default, email notifications are set to 'ON'. Toggle the switch to turn email notifications off. Be sure to press 'Save' after making any changes.

| Profile                                                                                                    |
|----------------------------------------------------------------------------------------------------|
| Profile Notification settings                                                                                                    |
| <b>Personal settings</b><br>All notifications appear in-app by default, however notifications via email are optional. Use the toggle<br>switch below to turn email notifications on and off. |
| Email notifications ON<br>Save                                                                                                    |

# **Coassemble Navigation & Features**

### Navigation Basics:

- Homepage/Course Page
  - After logging in to the platform, you will land on the homepage/course page where you will see your assigned courses.
  - You can also find a specific course by name using the search bar.

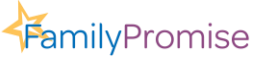

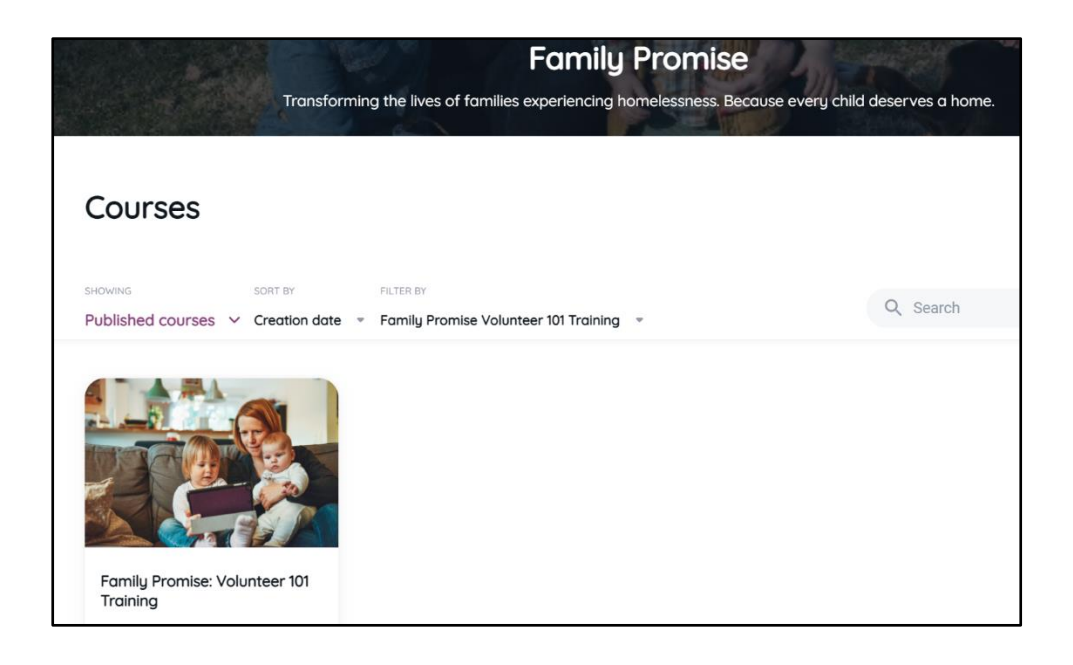

- **Profile:** Edit your profile or sign out.
  - Your training certificates, notifications, and profile information can be found on the navigation taskbar located on the bottom left side of the page.

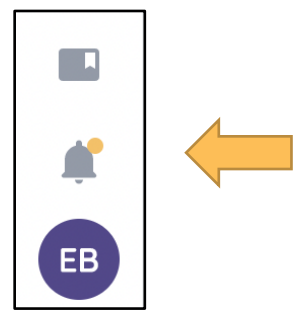

• **Notifications:** You can see all your notifications here.

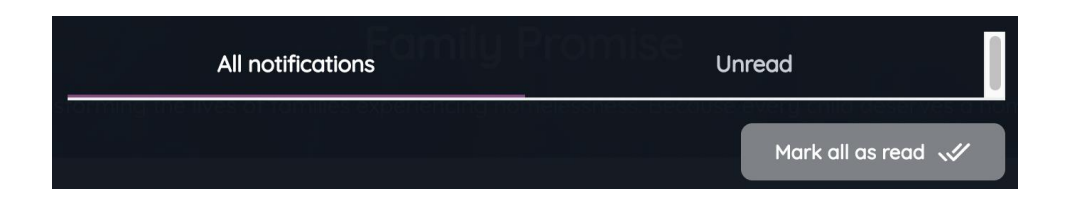

• **Certificates:** In this section, you will see your certificates for completing a course.

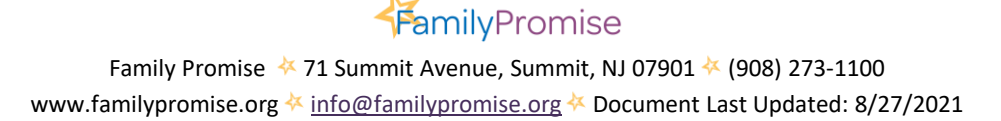

| Certificate Library               |  |
|-----------------------------------|--|
| Your certificates 1               |  |
| Your courses                      |  |
| C coassemble                      |  |
| Certificate of completion         |  |
| AWARDED TO<br>Your Name           |  |
| FOR COMPLETION OF<br>Course Title |  |
| DATE ISSUED<br>Feb 10, 2021       |  |
|                                   |  |

### Overview of Course:

- After clicking on your assigned course, you will see the course summary consisting of:
  - A brief description of the training
  - Module list (each section of the course)
  - Start Course button

#### Course Icons:

| Course Navigation: Table of contents that shows where a learner is in the course. Show/Hide button. | =             |
|----------------------------------------------------------------------------------------------------|---------------|
| Increase or decrease text size.                                                                     | AA            |
| Explore page to move forward; button will change from gray to purple.                               | $\rightarrow$ |

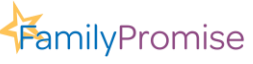

### Tech Support

### To Get Help:

- Coassemble Help Center
- <u>Coassemble Overview and FAQ for Volunteers</u>
- Local Family Promise Affiliate

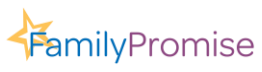

Family Promise  $\stackrel{\quad{}_{\scriptstyle{\leftarrow}}}{71}$  Summit Avenue, Summit, NJ 07901  $\stackrel{\scriptstyle{\leftarrow}}{4}$  (908) 273-1100 www.familypromise.org  $\stackrel{\scriptstyle{\leftarrow}}{4}$  info@familypromise.org  $\stackrel{\scriptstyle{\leftarrow}}{4}$  Document Last Updated: 8/27/2021